# **Coolcare agency ledger**

#### **Agency Ledger Overview**

The Agency Ledger enables the recording of Agency staff usage within CoolCare to cover shifts where there is a staff or skills shortage. It enables the reporting of such information to help understand operational costs to the Home that may/may not have been budgeted for giving the Management better visibility of such costs.

The use of Agency staff can be assigned via the Staff Rota but to record the associated information for an Agency booking, you will need to create an Agency Ledger item. Within the Agency Ledger, you can plan ahead for future needs, for example if you are anticipating cover for periods of absence or holiday. Perhaps to run concurrent training courses to bring your staff up to speed or reacting to an unforeseen event that has left your Home under compliance quotas.

### **Agency Ledger**

The Agency Ledger can be located from the main screen.

- Click on Staff
- Click to select Agency Ledger

| coolcare                      |             |                  |                 |          |       |          |          | ♠ Gateshead Ho        | use 💌 🛛 Michaela 💌 |
|-------------------------------|-------------|------------------|-----------------|----------|-------|----------|----------|-----------------------|--------------------|
| III Dashboard                 | Agenc       | y Ledge          | r               |          |       |          |          |                       |                    |
| ▲ Care Home                   | Showing: 01 | 1/06/2020 - 29/0 | 6/2020 🗃        |          |       |          | Work     | ed Hours Cost:        | £135.00            |
| 4 Staff                       | + Insert T  | Filter 🔻 🔒 Expo  | rt              |          |       |          | Trans    | sportation Cost:<br>: | £22.00<br>£157.00  |
| Staff Records                 | Shift Date  | Agency           | Reason          | Position | Hours | Rate (£) | Cost (£) | Transportation (£)    | State              |
| Rota<br>Timesheet<br>Calendar | 01/06/2020  | Care Angels      | Home Care Event | Carer    | 9.0   | 15.0     | 135.0    | 22.0                  | Planned            |
| Payroll<br>Agency Ledger      |             |                  |                 |          |       |          |          |                       |                    |
| Reports                       |             |                  |                 |          |       |          |          |                       |                    |
| Residents                     |             |                  |                 |          |       |          |          |                       |                    |
|                               |             |                  |                 |          |       |          |          |                       |                    |
|                               |             |                  |                 |          |       |          |          |                       |                    |
|                               |             |                  |                 |          |       |          |          |                       |                    |

From the main Agency Ledger screen, here you can enter information to record the use of Agency staff, the associated costs, hours worked and other information pertaining to the requirement for Staff.

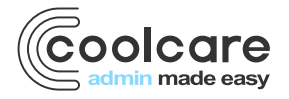

T +44 (0) 113 385 3853 W coolcare.co.uk E info@coolcare.co.uk

1

#### **Creating an Agency Ledger Entry**

| E Dashboard   I Dashboard Date receive   I Care Home Image: Care Angels   I Staff Image: Care Angels   Staff Records Image: Care Angels   I Tambenet Image: Care Angels   Care Angels Image: Care Angels   I agents Staff   Agency Ledger Image: Care Angels   Payroll Image: Care Angels   I agents Image: Care Angels   I agents Ima                                                                                                    | coolcare      |                                                 |              | ▲ Gateshead House           | <ul> <li>Michaela</li> </ul> |
|----------------------------------------------------------------------------------------------------|---------------|-------------------------------------------------|--------------|-----------------------------|------------------------------|
| Care Hone Date recurse   0 Staff   Staff Records   Rota   Timesheat   Catendar   Payroll   Agency Ledger   Rota   Timesheat   Catendar   Payroll   Staff Records Reports   Total Paid for Hours Worked   £   18.00   5.5   Hours   Total Paid for Hours Worked   £   18.00   5.5   Hours   Total Paid for Hours Worked   £   18.00   5.5   Hours   Total Paid for Hours Worked   £   18.00   5.5   Hours   Total Paid for Hours Worked   £   18.00   5.5   Hours   18.00   5.5   Hours   18.00   5.5   Hours   18.00   5.5   Hours   18.00   18.00   18.00   18.00   19.00   19.00   18.00   18.00   18.00   18.00   18.00   18.00   19.00   19.00   19.00   19.00   19.00   19.00   19.00   19.00   19.00   19.00   19.00   19.00   19.00   19.00 </td <td>III Dashboard</td> <td>New Agency L</td> <td>edger Item</td> <td></td> <td></td>                                                                                                    | III Dashboard | New Agency L                                    | edger Item   |                             |                              |
| Staff   Staff   Staff Records   Rota   Timesheat   Calendar   Payroll   Agency Ledger   Hourty Rate   Hourty Rate   Hourty Rate   Total Paid for Hours (monty Rate * means Worked)   £   18   Residents     Care Angels     Care Angels     Care Angels     Care Angels     Care Angels     Care Angels     Care Angels     Care Angels     Care Angels     Care Angels     Care Angels     Payroll     Hourty Rate     Hourty Rate     Hourty Rate     Hourty Rate     Hourty Rate     Hourty Rate     For Jail Paid for Hours (monty Rate * means Worked)   £   18     Tansportation Cost   £   18     21     Tansportation Cost     18     18     19     Tansportation Cost     19     10     10     110     120     120     120     120     120     120 </td <td>Care Home</td> <td>Date required</td> <td></td> <td>Name of Agency</td> <td></td>                                                                                                    | Care Home     | Date required                                   |              | Name of Agency              |                              |
| Staff Records   Staff Records   Total   Timesheet   Calendar   Payroll   Agency Ledgar   Reports   Total Paid for Hours proop nate * mous menaej   Total Paid for Hours proop nate * mous menaej   Calendar   2   2.0     Residents     Staff Covering for   Caler   Staff Covering for   Mark White   Calendar   \$\$2.10     Notes   28/500   60 miles @ 35p travel costs]                                                                                                    | 4. Staff      | 07/06/2020                                      |              | Care Angels                 | •                            |
| Staff Records 07.30 13.00   Rota State   Timesheet State   Calendar Planned   Payroll   Agency Ledger   Hourly Rate   Hourly Rate   Hourly Rate   Total Paid for Hours (record Rate = record Worked)   £ 18.00   5.5   Hours   Total Paid for Hours (record Worked)   £ 19.00   Total Paid for Hours (record Worked)   £ 22.40     Staff Covering for   Mark White   Agency Staff Name   Celia Carler   Notes   28/500     60 milles @ 35p travel costs                                                                                                    | Juli          | Start Time                                      | End Time     | Reason for Agency           |                              |
| Rda State   Timesheat Planned   Calendar Planned   Payroll •   Agency Ledger Hourity Rate   Hourity Rate Hourity Worked   \$                                                                                                    | Staff Records | 07:30                                           | 13:00        | Sickness                    | -                            |
| Timesheet Saile   Calendar Planned   Payroll Image: Carer   Agency Ledger Hourty Rate   E 18.00   5.5 Hours   Total Paid for Hours (mounty mate * mounty mate * mounty * mounty mate * mounty mate * mounty * mounty * mo                                                | Rota          | Chala                                           |              | Position Covered            |                              |
| Calendar   Payroll   Agency Ledger   Reports   1   1011 Paid for Hours proven trace receas treases   1   1   1   1   1   2   2   1   1   1   1   1   1   1   1   1   1   1   1   1   1   1   1   1   1   1   1   1   1   1   1   1   1   1   1   1   1   1   1   1   1   1   1   1   1   1   1   1   1   1   1   1   1   1   1   1   1   1   1   1   1   1   1   1   1   1   1   1   1   1   1   1   1   1   1   1   1   1   1   1   1    1   1 <tr< td=""><td>Timesheet</td><td>Planned</td><td>•</td><td>Carer</td><td>•</td></tr<>                                                                                                    | Timesheet     | Planned                                         | •            | Carer                       | •                            |
| Payroll   Agency Ledger   Reports   1   101   Pale for Hours prove means   1   1   1   1   1   1   1   1   1   1   1   1   1   1   1   1   1   1   1   1   1   1   1   1   1   1   1   1   1   1   1   1   1   1   1   1   1   1   1   1   1   1   1   1   1   1   1   1   1   1   1   1   1   1   1   1   1   1   1   1   1   1   1   1   1   1   1   1   1   1   1   1   1   1   1   1   1   1   1   1   1   1   1   1   1 <td>Calendar</td> <td>- Taimou</td> <td></td> <td></td> <td></td>                                                                                                    | Calendar      | - Taimou                                        |              |                             |                              |
| Agency Ledger     Houry Nate     Hours Worked       Reports <ul> <li>             18.00             5.5             Hours</li> </ul> Agency Staff Name <ul>             Celia Carter             Celia Carter             Saff Name             Celia Carter             Saff Name             Saff Name             Saff Nam</ul> | Payroll       |                                                 |              | Staff Covering for          |                              |
| Reports         £         18.00         5.5         Hours         Agency Staff Name           1 Residents         1         1         1         1         1         1         1         1         1         1         1         1         1         1         1         1         1         1         1         1         1         1         1         1         1         1         1         1         1         1         1         1         1         1         1         1         1         1         1         1         1         1         1         1         1         1         1         1         1         1         1         1         1         1         1         1         1         1         1         1         1         1         1         1         1         1         1         1         1         1         1         1         1         1         1         1         1         1         1         1         1         1         1         1         1         1         1         1         1         1         1         1         1         1         1         1         1 <td>Agency Ledger</td> <td>Hourly Rate</td> <td>Hours Worked</td> <td>Mark White</td> <td>·</td>                                                                                                    | Agency Ledger | Hourly Rate                                     | Hours Worked | Mark White                  | ·                            |
| Cella Carter       Cella Carter       Image: Cella Carter       Image: Cella Carter                                                                                                    | Reports       | £ 18.00                                         | 5.5 Hours    | Agency Staff Name           |                              |
| Σ         99         Notes         28/500           Transportation Cost         22/40         60 miles @ 35p travel costs         0                                                                                                    |               | Total Paid for Hours (Hourly Rate × Hours Worke | 53)          | Celia Carter                |                              |
| Transportation Cost         60 miles @ 35p travel costs           £         22.40                                                                                                    | Residents     | £ 99                                            |              | Notes                       | 0                            |
| £ 22.40                                                                                                    |               | Transportation Cost                             |              | 28/00                       | U                            |
|                                                                                                    |               | £ 22.40                                         |              | 60 miles @ 30p travel costs |                              |
|                                                                                                    |               |                                                 |              |                             |                              |
|                                                                                                    |               |                                                 |              |                             |                              |
|                                                                                                    |               |                                                 |              |                             | 11                           |
|                                                                                                    |               |                                                 |              |                             |                              |

- From Agency Ledger, click Insert
- Enter the date, this is the date that the Agency staff is planned for.
- Enter the Start and End time that the staff is planned to arrive and leave.

### Handy Hint, you can retrospectively amend this information if you want to record the actual time of arrival and leave – it may help with reconciling invoices or queries.

- Choose the 'State' from the drop-down list
- Default is Planned, the Agency staff is planned to attend
- Completed. The Agency staff attended and completed the required work
- Cancelled. If the Agency staff member did not attend or work was not completed, set to Cancelled.

## Note – Agency Ledger entries cannot be deleted. It is possible to amend ledger items but for the purpose of historical reference, all ledger items are retained.

- Enter the hourly rate for the Agency staff member.
- Enter the hours expected to work to cover the shift/part shift.

#### Note – The hourly rate x the number of worked hours will create a total of the cost for the service.

- Enter any associated transport costs that are to be paid.
- From the drop-down list, choose the Agency<sup>1</sup> who is providing the staff member
- From the list, choose the Reason<sup>2</sup> why Agency staff are to be used
- Choose the position that the Agency staff member is to cover
- Choose the Staff Member from the list who is being covered. This value can be blank
- Enter the name of the Agency Staff worker. It is helpful to record such information for historical records and to aid invoice reconciliation.
- Enter in the notes field any supporting information to help support the Agency staff use, or perhaps to record details of travel.
- Click Save

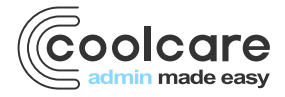

#### **The Agency Ledger View**

Having created an Agency Ledger item, it is possible to view those entries in a summarised format.

- From the Agency Ledger main screen
- Set the 'Showing' start and end dates to identify those past or future Ledger items

| coolcare      |            |                  |                 |          |       |          |                | ▲ Gateshead Ho     | use 💌 Michaela 💌  |
|---------------|------------|------------------|-----------------|----------|-------|----------|----------------|--------------------|-------------------|
| III Dashboard | Agenc      | y Ledge          | r               |          |       |          |                |                    |                   |
| ▲ Care Home   | Showing: 0 | 1/06/2020 - 30/0 | 6/2020 🗃        |          |       |          | Work           | ed Hours Cost:     | £234.00           |
| 😃 Staff       | + insert   | Filter 👻 🔒 Expo  | rt              |          |       |          | Trans<br>Total | sportation Cost:   | £44.40<br>£278.40 |
| Staff Records | Shift Date | Agency           | Reason          | Position | Hours | Rate (£) | Cost (£)       | Transportation (£) | State             |
| Rota          | 07/06/2020 | Care Angels      | Sickness        |          | 5.5   | 18.0     | 99.0           | 22.4               | Planned           |
| Calendar      | 01/06/2020 | Care Angels      | Home Care Event | Carer    | 9.0   | 15.0     | 135.0          | 22.0               | Planned           |
| Payroll       |            |                  |                 |          |       |          |                |                    |                   |
| Agency Ledger |            |                  |                 |          |       |          |                |                    |                   |
| Reports       |            |                  |                 |          |       |          |                |                    |                   |
| Residents     |            |                  |                 |          |       |          |                |                    |                   |
|               | _          |                  |                 |          |       |          |                |                    |                   |
|               |            |                  |                 |          |       |          |                |                    |                   |
|               |            |                  |                 |          |       |          |                |                    |                   |

- The Ledger items that are within the date ranges are displayed and the 'Totals 'information is calculated accordingly.
- Click the 'Filter' button to change the information shown in the view. Uncheck those Ledger items that you do
  not wish to display.

Note – the resulting totals will be a sum of only those Ledger items displayed. Those Ledger items excluded will be removed from the resulting total values.

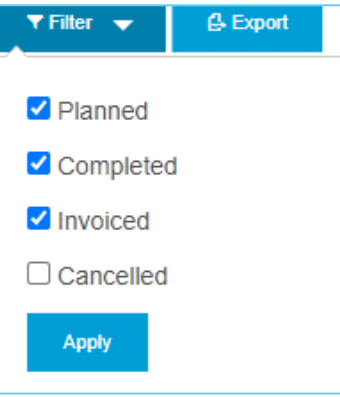

Click the 'Export' button to create an export of the data that is visible on screen. Here a down load to .csv will be created for you to save or open in Excel where by you can manipulate the data as required.

|    | File Hom                    | e Insert     | Page Layout                 | Formulas | Data Review View         | Help Q Tell m        | e what you want to do |                                  |                                        |               |                |                                              |                        | ♀ Share  |
|----|-----------------------------|--------------|-----------------------------|----------|--------------------------|----------------------|-----------------------|----------------------------------|----------------------------------------|---------------|----------------|----------------------------------------------|------------------------|----------|
| p  | Cut<br>Copy<br>aste<br>Form | at Painter   | libri ∨l1<br>I <u>U</u> + ⊞ | 11 V A*  |                          | ab Wrap Text         | General               | ✓ F≠<br>Conditiona<br>Formatting | I Format as Cell<br>• Table • Styles • | Insert Delete | Format<br>✓ Cl | utoSum * AZY<br>II * Sort &<br>lear * Filter | X Find &<br>* Select * |          |
|    | Clipboard                   | 5            | Font                        |          | Alignm                   | nent                 | S Number              | 5                                | Styles                                 | Cells         |                | Editing                                      |                        | ~        |
| 19 | 19 v : X v fx               |              |                             |          |                          |                      |                       |                                  |                                        |               |                |                                              |                        |          |
|    | А                           | В            | с                           | D        | E                        | F                    | G                     | н                                | I                                      | J             | к              | L                                            | м                      | . I.▲    |
| 1  | Shift Date                  | Home Name    | Start Time                  | End Time | Agency Name              | Reason for A         | Agency Staff Name     | Position Name                    | Department Name                        | Hourly Rate   | Hours Worked   | Total for Shift                              | Transport Co           | st State |
| 2  | 10/06/2020                  | Gateshead Ho | use 08:00                   | 20:00    | Care Home Agency Staff S | upport Skills Shorta | ge Susan Brown        | Senior Carer                     | Care                                   | 22            | 12             | 264                                          |                        | 0 Comp   |
| 3  | 01/06/2020                  | Gateshead Ho | use 08:00                   | 17:00    | Care Angels              | Home Care            | Event Linda Jones     | Carer                            | Care                                   | 15            | 9              | 135                                          |                        | 22 Plann |
| 4  |                             |              |                             |          |                          |                      |                       |                                  |                                        |               |                |                                              |                        |          |
| 5  |                             |              |                             |          |                          |                      |                       |                                  |                                        |               |                |                                              |                        |          |

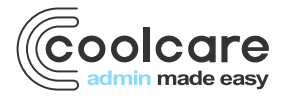

#### **Editing an Agency Ledger Item**

From the Agency Ledger main screen, locate the record you wish to amend in the list.

- Click to open the Ledger item
- Here you can amend the fields of information to accurately reflect the Agency cover detail that may include travel costs, change the start and end times to accurately reflect the times in the Home or add Notes pertaining to service.
- Changes to the hourly rate and/or worked hours will recalculate the service cost. Any subsequent travel costs added, will also impact the total service cost.
- Click Save to apply the changes

| coolcare      |                                              |              |       |           | ♠ Gateshead House ▼                                                                                                    | Michaela 💌 |
|---------------|----------------------------------------------|--------------|-------|-----------|----------------------------------------------------------------------------------------------------|------------|
| III Dashboard | Edit Agency L                                | edger Item   |       |           |                                                                                                    |            |
| A Care Home   | Date: 01/06/2020                             |              |       |           |                                                                                                    |            |
| 4 Staff       | Start Time                                   | End Time     |       |           | Name of Agency                                                                                                    |            |
| Staff Records | 08:00                                        | 13:00        |       |           | Care Angels                                                                                                    |            |
| Rota          | State                                        |              |       |           | Reason for Agency                                                                                                    |            |
| Timesheet     | Cancelled                                    |              | -     |           | Home Care Event •                                                                                                    |            |
| Calendar      |                                              |              |       |           | Position Covered                                                                                                    |            |
| Payroll       | Hourly Rate                                  | Hours Worked |       |           | Carer •                                                                                                    |            |
| Agency Ledger | £ 15.0                                       | 6.0          | Hours |           | Staff Covering for                                                                                                    |            |
| Reports       | Total Paid for Hours (Hourly Rate × Hours Wo | orked)       |       |           |                                                                                                    |            |
|               | £ 90                                         |              |       |           | 2.1.04 00100                                                                                                    |            |
| Residents     | Transportation Cost                          |              |       |           | Agency Staff Name                                                                                                    |            |
|               | F 22.0                                       |              |       |           | Mira Morson                                                                                                    |            |
|               | L 22.0                                       |              |       |           | Notes 189/500                                                                                                    |            |
|               |                                              |              | (     | $\langle$ | x22.00 train ticket<br>Mira has worked on the dementia ward before, she knows her way<br>around the Home and works well with Julie Smith.<br>(MR) Mira wasn't very well and had to leave at 1.00pm | >          |
|               | ← Back H Save                                |              |       |           |                                                                                                    |            |

Note –Where hours worked and/or hourly rate is amended or travel charges are changed, the summary total at the Agency Ledger view is updated accordingly.

| Worked Hours Cost:   | £453.00 |
|----------------------|---------|
| Transportation Cost: | £44.40  |
| Total:               | £497.40 |
|                      |         |

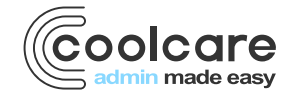

#### **Agency Setup/Permissions**

New permissions have been added to the 'User Groups' function in CoolCare to allow access to the new Agency Ledger function and the ability to create the associated Lookups.

#### **User Group Permissions**

Permissions within CoolCare are restricted to staff members who have administrative access, refer to your CoolCare system administrator to add or remove permissions.

- To enable Agency Ledger, locate the appropriate User Group and click to amend
- From the Lookups tab, click to enable 'Agency Setup'. This enables the user to create the two required Lookups in CoolCare (see below).
- From the 'Staff' tab, click to enable 'Manage Agency Ledger'. This will permit the user to insert, amend and save Agency Ledger items.
- Click Save to apply changes
- The associated user(s) to the amended User Group should log out of CoolCare and log back in to see those applied changes.

#### Note - all users associated with the amended User Group will now have the Agency Ledger feature.

#### Agency Lookups

Configurable areas of the Agency Ledger are created in the Lookups section of CoolCare. Only those users with access to these functions will have the ability to create the required options from within the Agency Ledger.

Here you have the ability to create information that pertains to your Home rather than it being a prescriptive list of options available. Agency Details and Agency Reasons are required setup before entering an Agency Ledger item.

### **Agency Details**

| coolcare      |                                | A Headingley House 💌 | Michaela 🔻 |
|---------------|--------------------------------|----------------------|------------|
| III Dashboard | Agency Details                 |                      |            |
| ♠ Care Home   | + insert Select Lookup -       |                      |            |
| 🛎 Staff       | Name                           |                      |            |
| Residents     | Care Angels                    |                      |            |
|               | Care Home Agency Staff Support |                      |            |
|               | CoolCare Support Agency        |                      |            |
|               | Person Centred Care Agency     |                      |            |
|               | The Agency                     |                      |            |
|               |                                |                      |            |
|               |                                |                      |            |
|               |                                |                      |            |
|               |                                |                      |            |
|               |                                |                      |            |
|               |                                |                      |            |
|               |                                |                      |            |

- From the top-right hand menu (where your name is displayed), choose 'Lookups' from the list
- Select 'Agency Details'
- Click Insert' to create a new record for an Agency
- Enter the name of the Agency that you wish to display

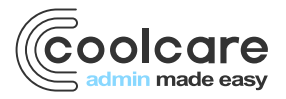

• Click Save to create the record

### **Agency Reason**

Here you can define reasons for the use of Agency that will help with reporting of information. It will enable you to group the use of Agency staff by 'Reasons' to better understand such costs.

- From within the Lookups function in CoolCare, click 'Reason for Agency'
- Click the Insert button
- Enter the Reason title
- Click Save

| coolcare      |                             | A Headingley House 💌 | Michaela 🔻 |
|---------------|-----------------------------|----------------------|------------|
| III Dashboard | Reasons For Agency          |                      |            |
| ▲ Care Home   | + Insert Select Lookup -    |                      |            |
| 4 Staff       | Reason                      |                      |            |
| B Residents   | Corona Virus Self Isolation |                      |            |
|               | Home Care Event             |                      |            |
|               | Sickness                    |                      |            |
|               | Skills Shortage             |                      |            |
|               | Staff shortage              |                      |            |
|               |                             |                      |            |
|               |                             |                      |            |
|               |                             |                      |            |
|               |                             |                      |            |
|               |                             |                      |            |

#### Review

| Date       | Version | Reviewed By  | Comments |
|------------|---------|--------------|----------|
| 11/11/2022 |         | Sam Reynolds |          |
|            |         |              |          |
|            |         |              |          |
|            |         |              |          |

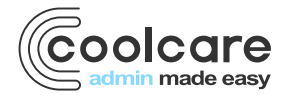